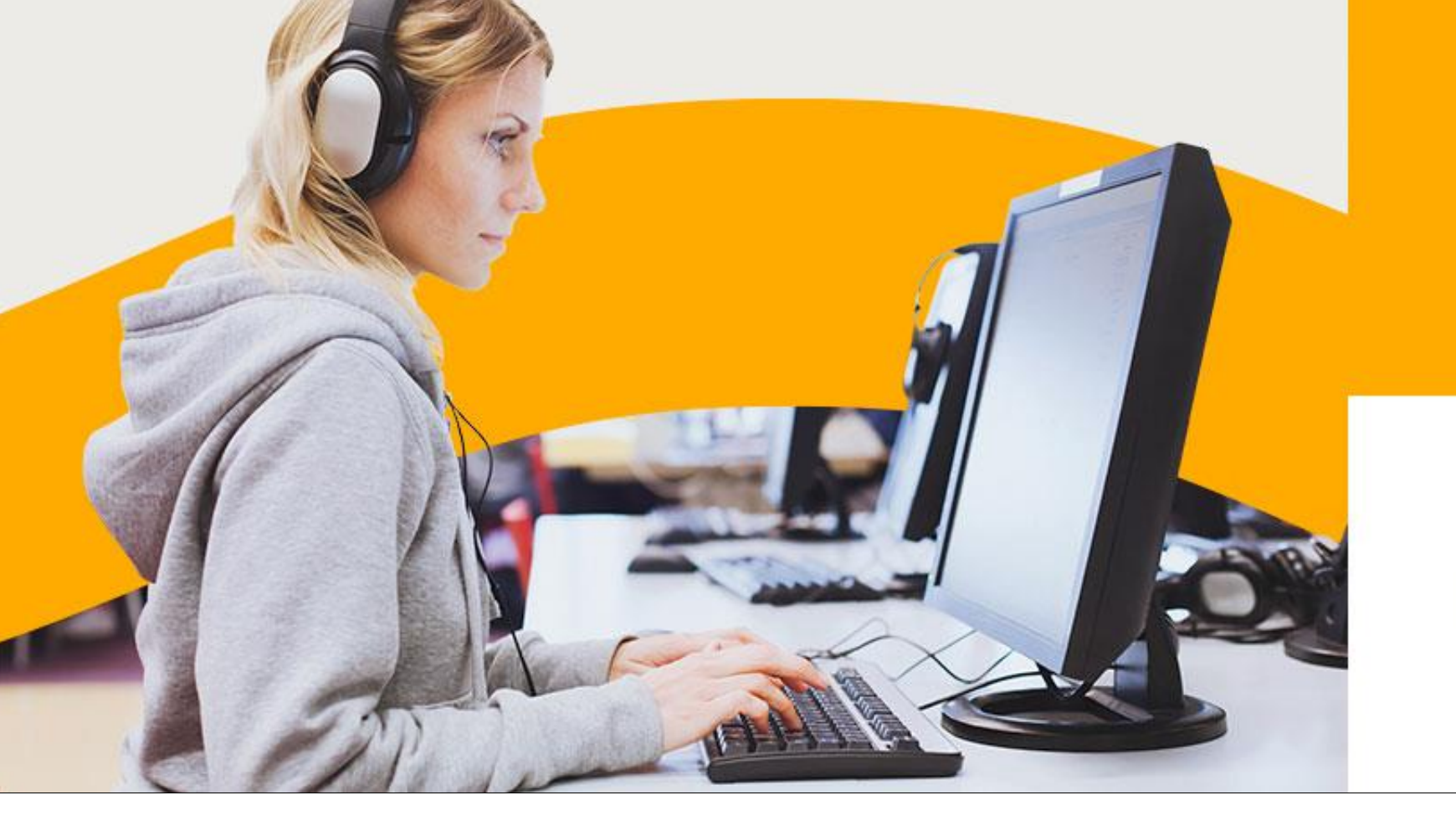

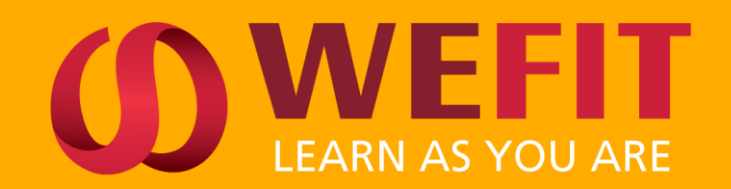

## We proudly administer

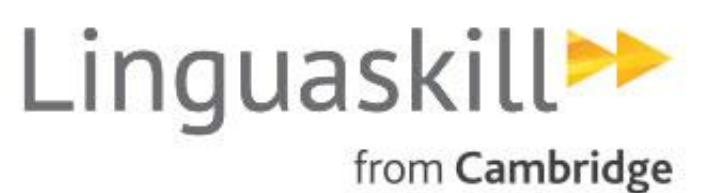

# MANUEL du CANDIDAT

LINGUASKILL ANYWHERE – Passage de la certification à distance

# LES TESTS LINGUASKILL "ANYWHERE"

MODE

D'EMPLOI

### **2 ORIENTATIONS & 3 MODULES POUR UN PASSAGE EN TOUTE AUTONOMIE**

Pour permettre aux étudiants, salariés et chercheurs d'emploi de certifier leur niveau d'anglais par un test reconnu alors qu'ils ne peuvent pas se rendre dans un centre de passation, la version Linguaskill ANYWHERE a été déployée.

### LINGUASKILL GENERAL

Situations de la vie professionnelle courante (métiers du tourisme par exemple)

**READING & LISTENING** Compréhension écrite & orale 60-85 minutes / Nb de guestions variable

PRÉ-REQUIS

WRITING

LINGUASKILL

Expression écrite 45 minutes / 2 parties : email & texte long / Résultats sous 48h

**SPEAKING** Expression orale 15 minutes / 5 parties / réponses enregistrées / Résultats sous 48h Test le plus demandé

### LINGUASKILL BUSINESS

Situations de la vie professionnelle « business » (métiers commerciaux ou administratifs)

### **READING & LISTENING**

Compréhension écrite & orale 60-85 minutes / Nb de guestions variable

WRITING Expression écrite 45 minutes / 2 parties : email & texte long / Résultats sous 48h

#### **SPEAKING** Expression orale 15 minutes / 5 parties / réponses enregistrées / Résultats sous 48h

# **PRÉ-REQUIS / OBLIGATIONS**

MODE

D'EMPLO

### IL EST DE LA RESPONSABILITÉ DU CANDIDAT DE VÉRIFIER QUE SON MATÉRIEL EST ADAPTÉ

00

LINGUASKILL

- Webcam

- Windows 8 ou plus / Mac

- Débit internet : 512 kbps minimum
- Taille de l'écran : 13" minimum avec une résolution de 1280 px x 720 px minimum
- Application SUMADI installée
- Navigateur : Chrome

PRÉ-REQUIS

- Casque audio avec microphone (vérifiez que le périphérique est bien reconnu par votre ordinateur)
- Le test ne peut pas être passé sur tablette ou sur téléphone portable

TESTER VOTRE CASQUE + MICRO ICI

**TESTER VOTRE** 

SYSTÈME ICI

- Le certificat est uniquement valable si le test a bien été passé en suivant la procédure utilisant le logiciel SUMADI. Tout passage est enregistré et vérifié par un agent. Dans le cas où l'enregistrement n'est pas présent dans le système ou en cas de constat d'irrégularité lors du passage, votre niveau ne sera pas validé.

- Vous devez être seul dans la pièce pendant toute la durée du test
- L'utilisation d'un second écran n'est pas autorisée
- La table ou le bureau sur lequel se trouve votre ordinateur doit être dégagée de tout document ou appareil électronique.
- La présence de notes pré-écrites, de cours, de dictionnaires ou de tout autre support en anglais est interdite.
- La nourriture et les boissons ne sont pas autorisés pendant le test
- Les pauses ne sont pas autorisées pendant les modules de test. En quittant le champ de la webcam, vous invalidez votre test.

MODE D'EMPLOI

# DÉROULEMENT DE LA CERTIFICATION

IL EST IMPÉRATIF DE SUIVRE RIGOUREUSEMENT LES ÉTAPES SUIVANTES :

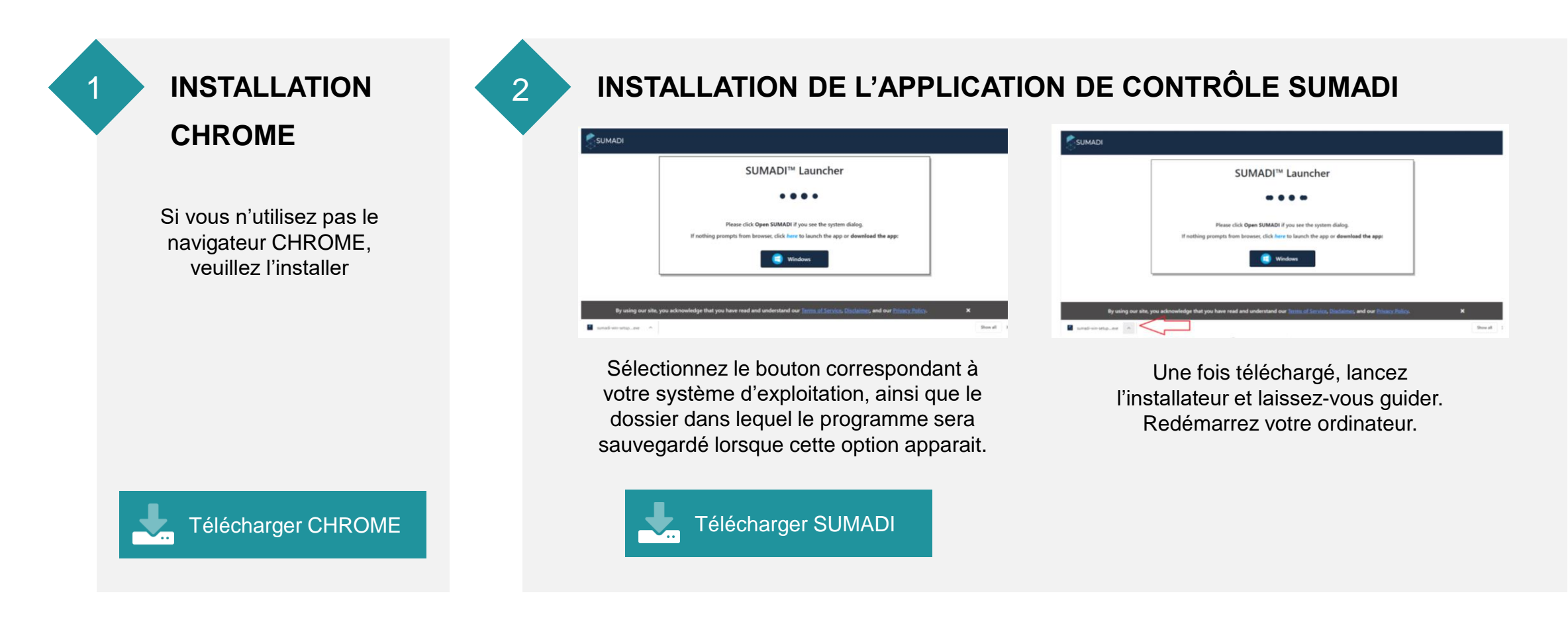

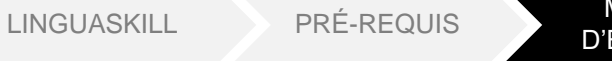

MODE D'EMPLOI

# DÉROULEMENT DE LA CERTIFICATION

IL EST IMPÉRATIF DE SUIVRE RIGOUREUSEMENT LES ÉTAPES SUIVANTES :

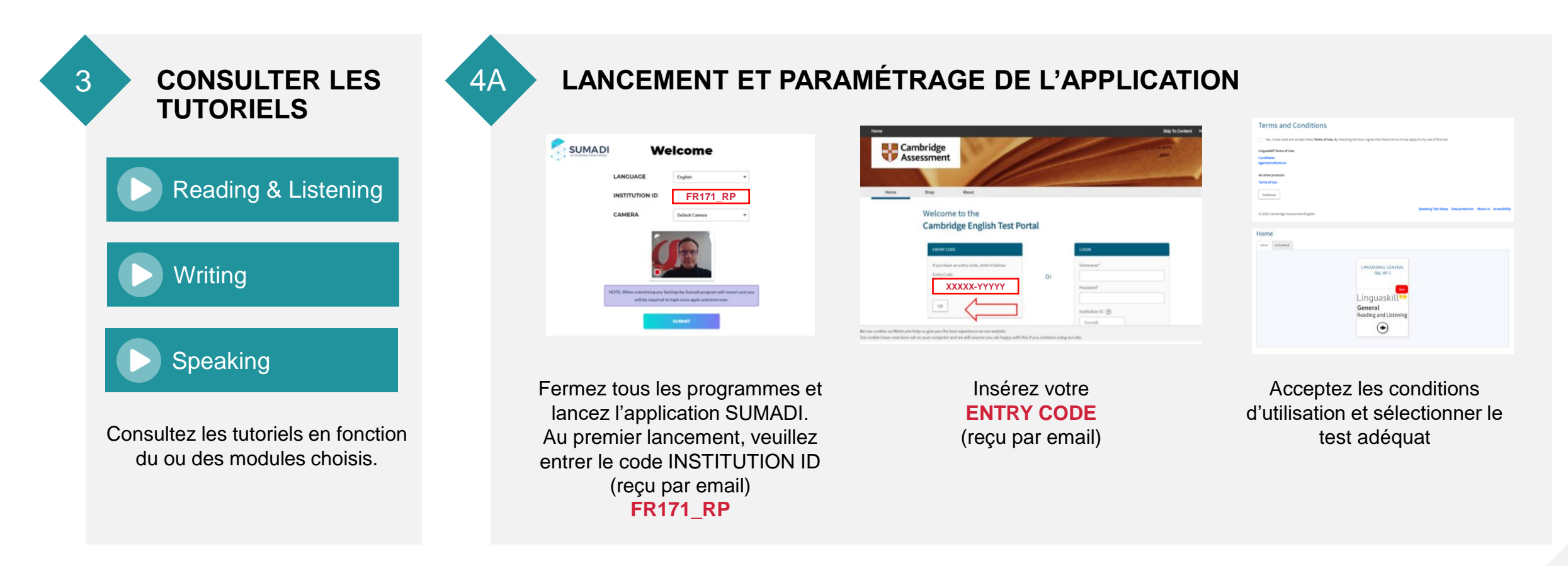

# DÉROULEMENT DE LA CERTIFICATION

MODE

**D'EMPLOI** 

IL EST IMPÉRATIF DE SUIVRE RIGOUREUSEMENT LES ÉTAPES SUIVANTES :

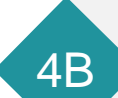

LINGUASKILL

### LANCEMENT ET PARAMÉTRAGE DE L'APPLICATION

| INGUASKILL G | ENERAL | R&L | RP | 3 |
|--------------|--------|-----|----|---|
|--------------|--------|-----|----|---|

PRÉ-REQUIS

| ease fill in the form below.                               |  |
|------------------------------------------------------------|--|
| ou must complete all of these fields.                      |  |
| pur Details                                                |  |
| First name*                                                |  |
| Last name (Family name)*                                   |  |
| Date of Birth *                                            |  |
| DD \$ MM \$ YYYY \$                                        |  |
| Where do you come from? (your nationality) * Please select |  |
| nder<br>Please select ©                                    |  |
| st language                                                |  |
| Please select                                              |  |
| ontact Details<br>auf address                              |  |
| one number [dialling code] [number]                        |  |
| ndidate id                                                 |  |
| Back Submit                                                |  |
| 2020 Cambridge Assessment English                          |  |

Veuillez renseigner de manière exhaustive l'ensemble des champs demandés.

Veillez particulièrement à entrer une **ADRESSE EMAIL VALIDE** dans les champs **Email address** et **Candidate Id.** 

C'est à cette adresse que seront envoyées les informations pour consulter vos résultats.

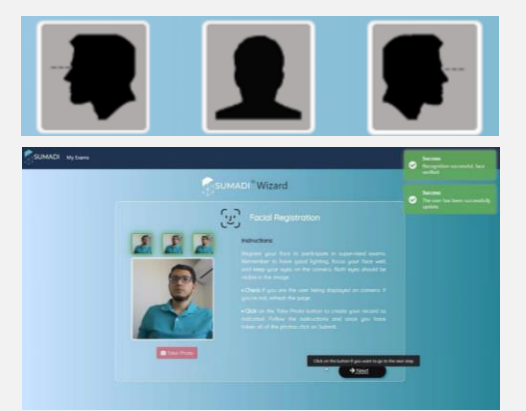

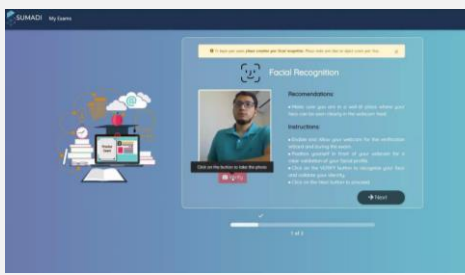

Vous devrez alors créer votre **profil visuel :** c'est plus simple qu'il n'y paraît !

Laissez-vous guider par le logiciel pour le paramétrage du compte, faites les ultimes tests techniques et tenezvous prêt...

# DÉROULEMENT DE LA CERTIFICATION

MODE

D'EMPLOI

IL EST IMPÉRATIF DE SUIVRE RIGOUREUSEMENT LES ÉTAPES SUIVANTES :

### AVANT DE COMMENCER 6 **VOTRE TEST**

PRÉ-REQUIS

LINGUASKILL

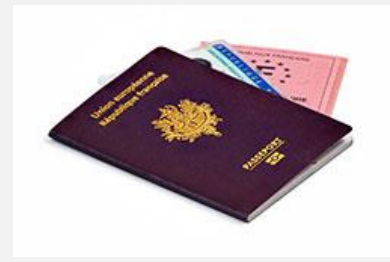

Approchez votre carte d'identité de la webcam (sans cacher votre visage) de sorte que nous puissions valider l'authenticité du candidat, et donc du test.

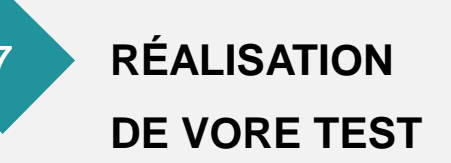

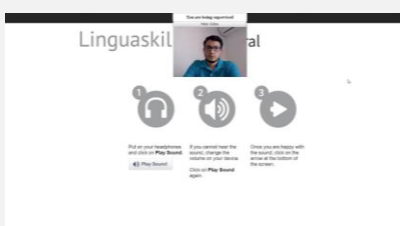

Pendant le test, vous pouvez voir votre propre vidéo. Votre vidéo est enregistrée et utilisée pour analyser votre comportement pendant le test.

Une fois le test terminé, le statut du test se met à jour et affiche « Completed » sur la page d'accueil. Vous pouvez alors passer au module suivant, ou vous déconnecter si vous avez terminé.

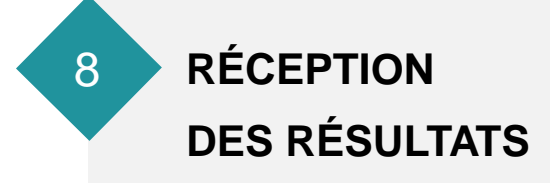

| Answer         Answer         Answer<                                                                                                    | Test Report |             |             | Linguaskill General |            |                                                    |           |                                                                                  |
|----------------------------------------------------------------------------------------------------|-------------|-------------|-------------|---------------------|------------|----------------------------------------------------|-----------|----------------------------------------------------------------------------------|
|                                                                                                    | Candidate   | -           |             |                     |            | Conditionunter                                     |           |                                                                                  |
| Average flow         UB         CEFN Level         BT           Bits         All         All         BT         BIT           Bits         All         All         BT         BIT           Bits         Bits         Bits         BIT         BIT           Bits         Bits         Bits         BIT         BIT           Bits         Bits         Bits         BIT         BIT           Bits         Bits         Bits         BIT         Bits         BIT                                                                                                    | Oute of Se  |             | Cripe<br>WS | FIT Gro             |            |                                                    |           |                                                                                  |
| Image         A1         A2         B1         B2           Limite         Method Method         Method Method         Method Method         Method Method                                                                                                    |             | Average     | n Score 150 |                     | CEFR Level |                                                    | 81        |                                                                                  |
| HE         Sum time         Date         Diff Load           Learning         64 Kip 2016         164         87           Learning         64 Kip 2016         164         87           Learning         10         10         10         10           Learning         10         10         10         10         10                                                                                                    |             | Balow<br>A1 | AI          | -                   | A2         |                                                    | 82        | 01<br>40                                                                         |
| Learning         He Rep 2005         He         B           Learning         He Rep 2005         He Rep 2005 <td< td=""><td>***</td><td>-</td><td></td><td>Sec.</td><td>COPP. Land</td><td></td><td></td><td></td></td<>                                                                                                    | ***         | -           |             | Sec.                | COPP. Land |                                                    |           |                                                                                  |
| Know III X0 III III L1 a Market and the second of a data from the second of a second of a second | Long        |             | # 2008      | 154                 |            | Conversion Carrier                                 | (* 1844 A |                                                                                  |
|                                                                                                    |             |             | _           |                     | 1 87.0     | provided the speech or<br>bring most in very heard |           | benefic daily the<br>between of it is at<br>from seeinghness<br>related the mode |
| 240 Nettine Score COULtered                                                                                                    | -           |             | • •         |                     | ALC: NO    |                                                    |           |                                                                                  |
|                                                                                                    | Reading     | -           | -0 F        | 146                 | -COTR Land | Conversional start                                 | -         | decimin that                                                                     |

Un email contenant les informations nécessaires pour la consultation de vos résultats vous est adressé. Si vous n'avez pas reçu l'email, pensez également à consulter vos courriers indésirables.

Listening & Reading : résultats disponibles après contrôle de votre identité et des règles de passage Writing : résultats sous 48h Speaking : résultats sous 48h

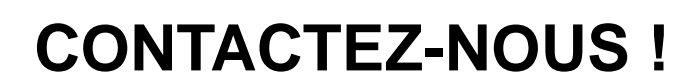

**CONTACT :** www.wefitgroup.com/contact

**NOUS APPELER :** 01 83 62 32 47

**NOUS ENVOYER UN EMAIL :** hello@wefitgroup.com

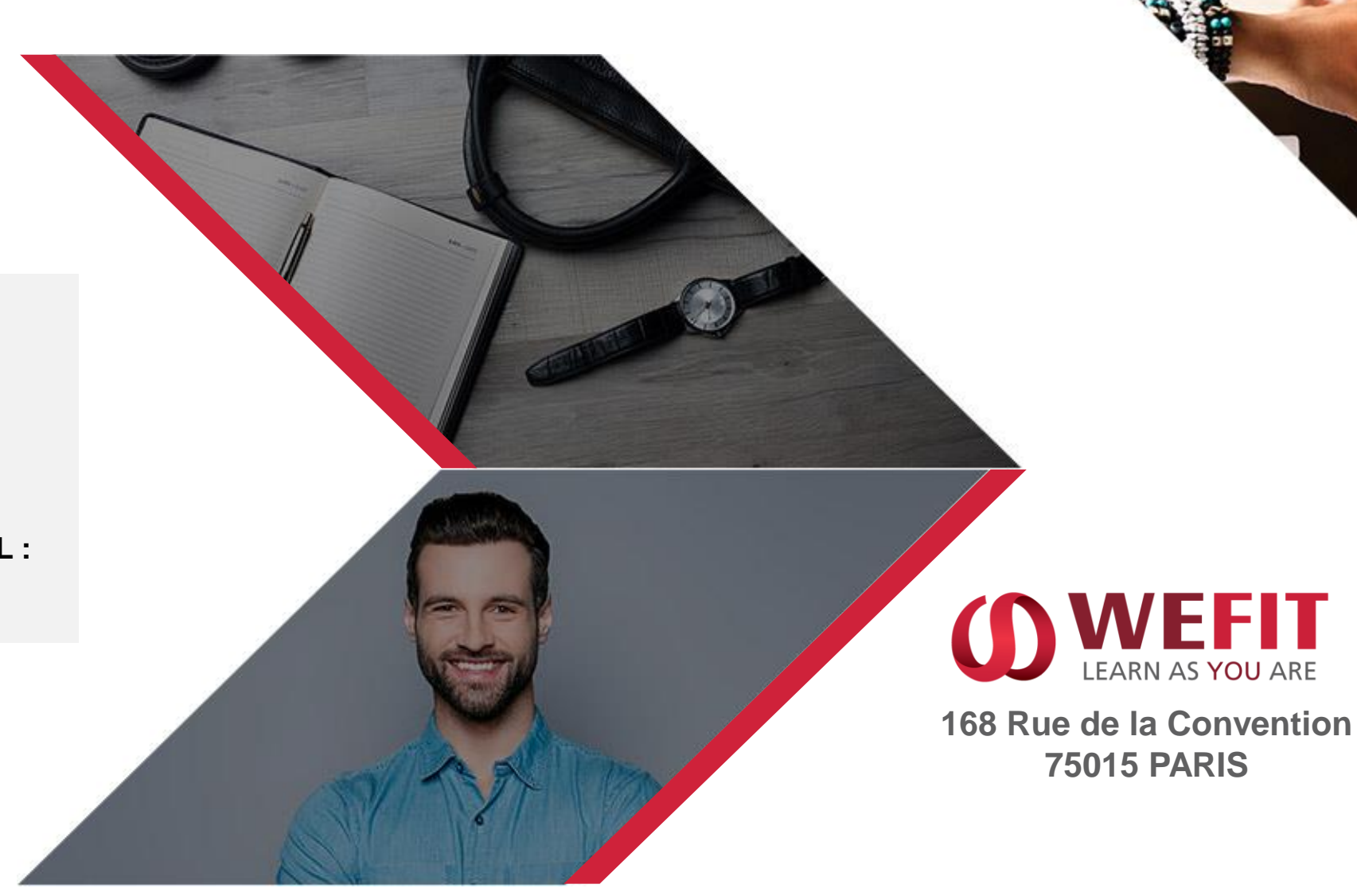